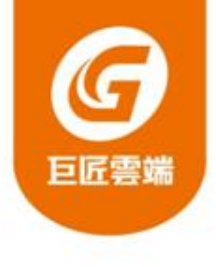

# 巨匠IT線上 真人家教 上課平台教學

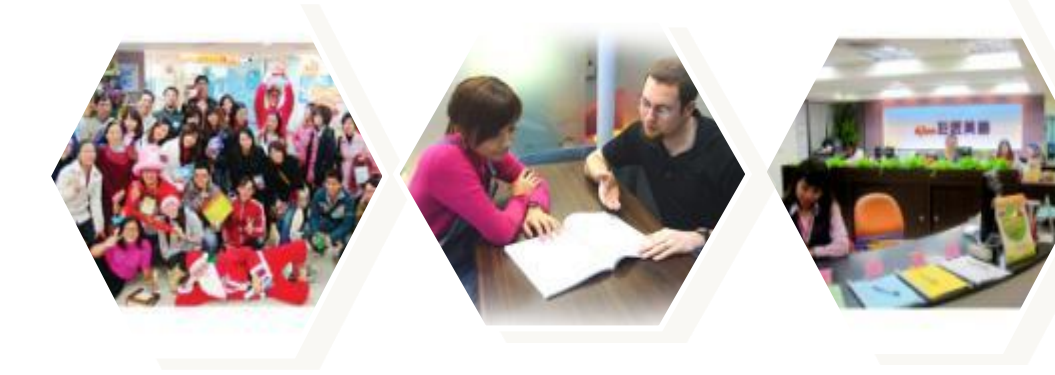

and the second statement of the second statement of the se

### 學員上課-教室在那裡?

- 1. 請開啟瀏覽器後,輸入網址: <u>http://www.pcschoolonline.com.tw</u>
- 2. 或直接搜尋「巨匠電腦線上真人電腦教學」
- 3. 建議將該網頁加入「我的最愛」(或書籤)
- 4. 學員登入,輸入帳號密碼

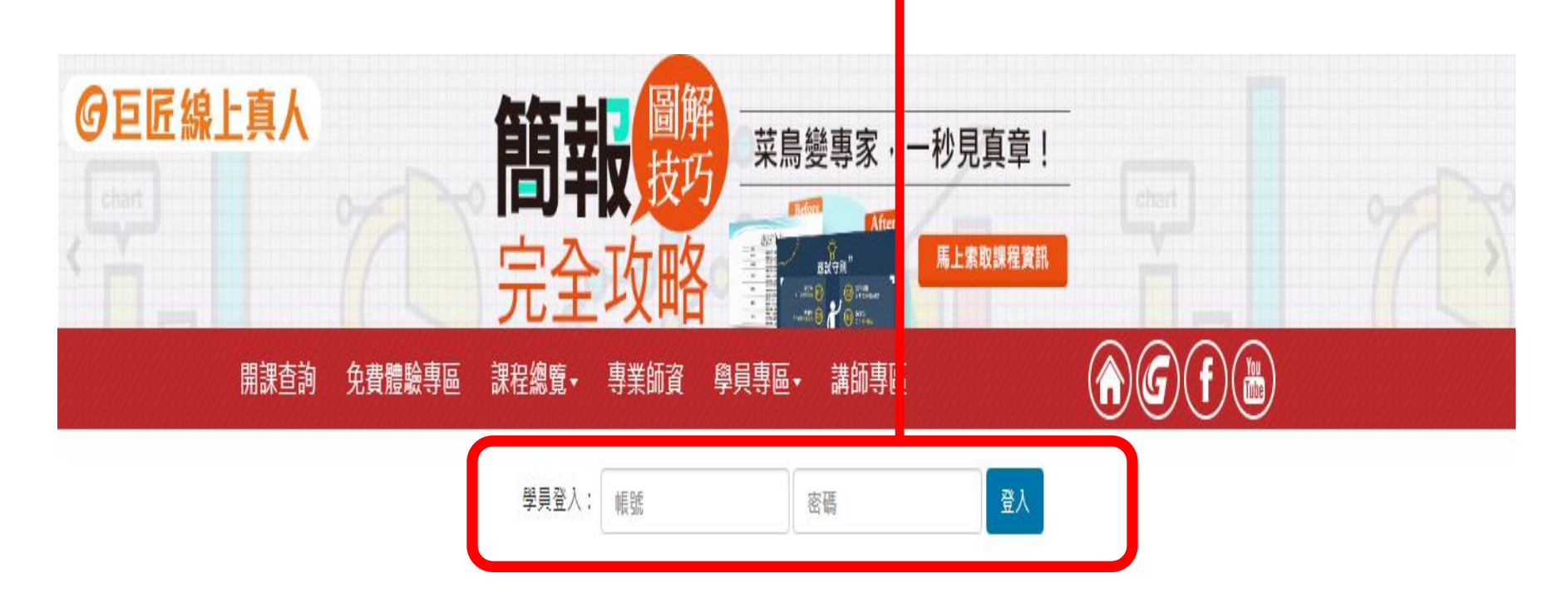

**@G f #** 

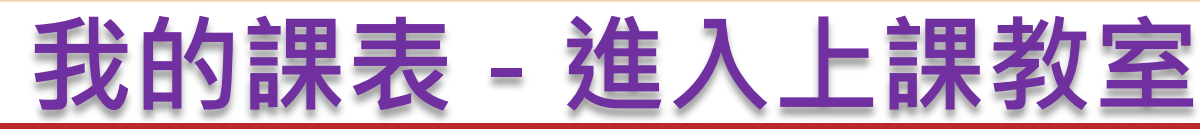

課程總覽

體驗專區 學員專區・

課程行事曆

●上課前一小時,你劃位之課程會從「已劃位」變為「上課去」,上課前15分鐘即可由此點選進入教室。 ▶如果無法順利進入教室,以及臨時請假,或有其他軟硬體問題,請撥0800-377-688,轉接服務人員為您處理。 課程開課前一天不可退班,請學員務必遵守不曠課、不遲到、不早退,以免影響自身學習權益。

|            | 上個月                                                                    |                                                                             |    | 2017年01月                     |                  |    | 下個月 |
|------------|------------------------------------------------------------------------|-----------------------------------------------------------------------------|----|------------------------------|------------------|----|-----|
|            |                                                                        |                                                                             |    |                              |                  |    |     |
|            | _                                                                      | =                                                                           | 三  | 四                            | 五                | 六  | 日   |
|            |                                                                        |                                                                             |    |                              |                  |    | 1   |
|            | 2                                                                      | 3                                                                           | 4  | 5                            | 6                | 7  | 8   |
|            | 9                                                                      | 10                                                                          | 11 | 12                           | 13               | 14 | 15  |
|            | 16                                                                     | 17                                                                          | 18 | 19                           | 20               | 21 | 22  |
|            | 23                                                                     | 24                                                                          | 25 | 26                           | 27               | 28 | 29  |
|            |                                                                        | 31                                                                          |    |                              |                  |    |     |
| =課前<br>此鈕刻 | 15分鐘<br>進入教室                                                           | 017/01/12(星期四) 上課時間:19:30-21:30<br>泉上真人-動畫設計美學<br>習腦線上真人家教 預排講師:王正義<br>創位成功 |    |                              |                  |    |     |
|            | 上計 · 2017/01/16(星期一)<br>課程名稱 2上真人-Line貼圖設計<br>上課地點:雪影線上真人家教<br>目前狀態 [] |                                                                             |    | 上課時間:14:00-16:00<br>預排講師:劉國茜 |                  |    |     |
|            | 上課日期:20<br>課程名稱:線                                                      | 上課日期:2017/01/17(星期二)<br>果程名稱:線上真人-動書設計美學-2                                  |    |                              | 上課時間:19:30-21:30 |    |     |

上課地點:電腦線上真人家教 目前狀態:劃位成功

預排講師:王正義

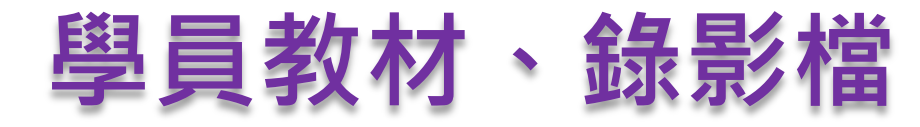

開課查詢 免費體驗專區

課程總覽→ 專業師資 學員專區→ 講師專區

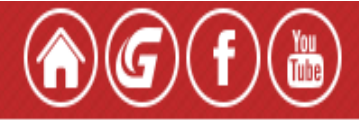

▶課程檔案下載:

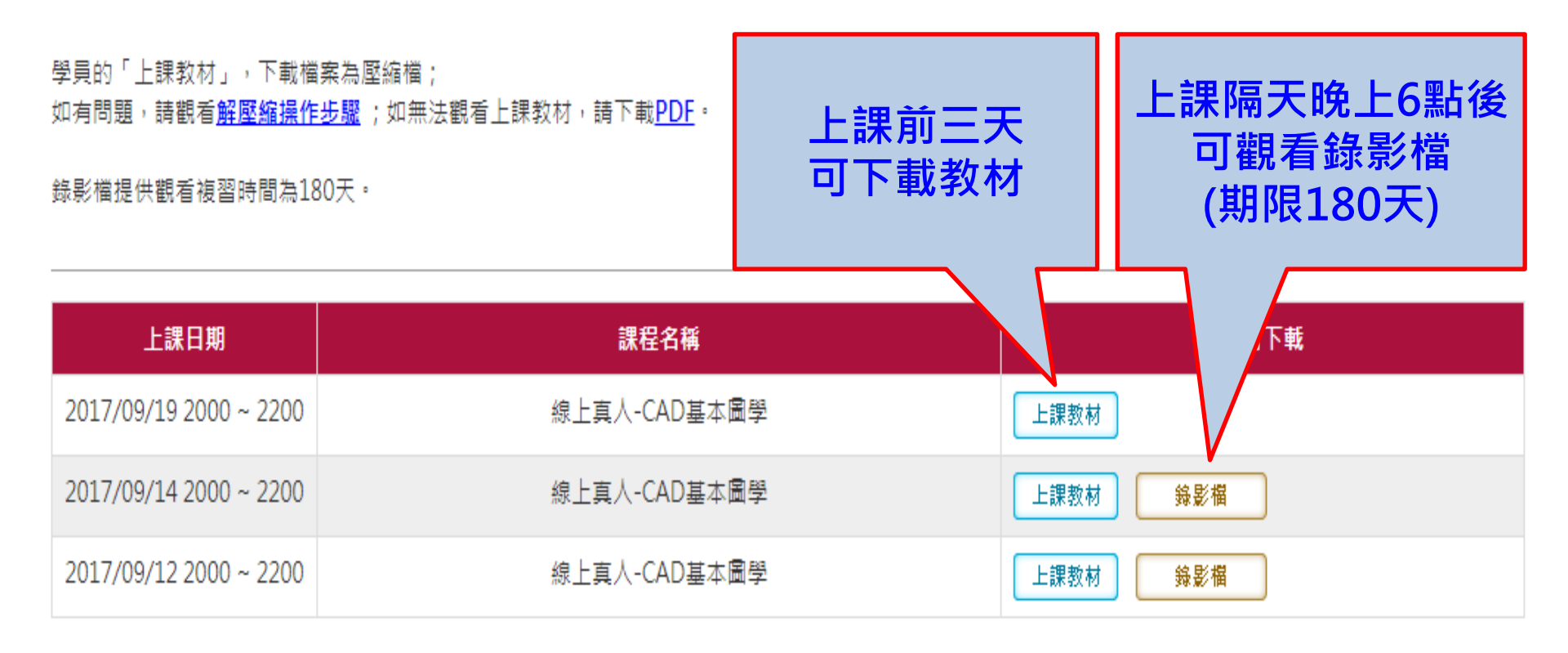

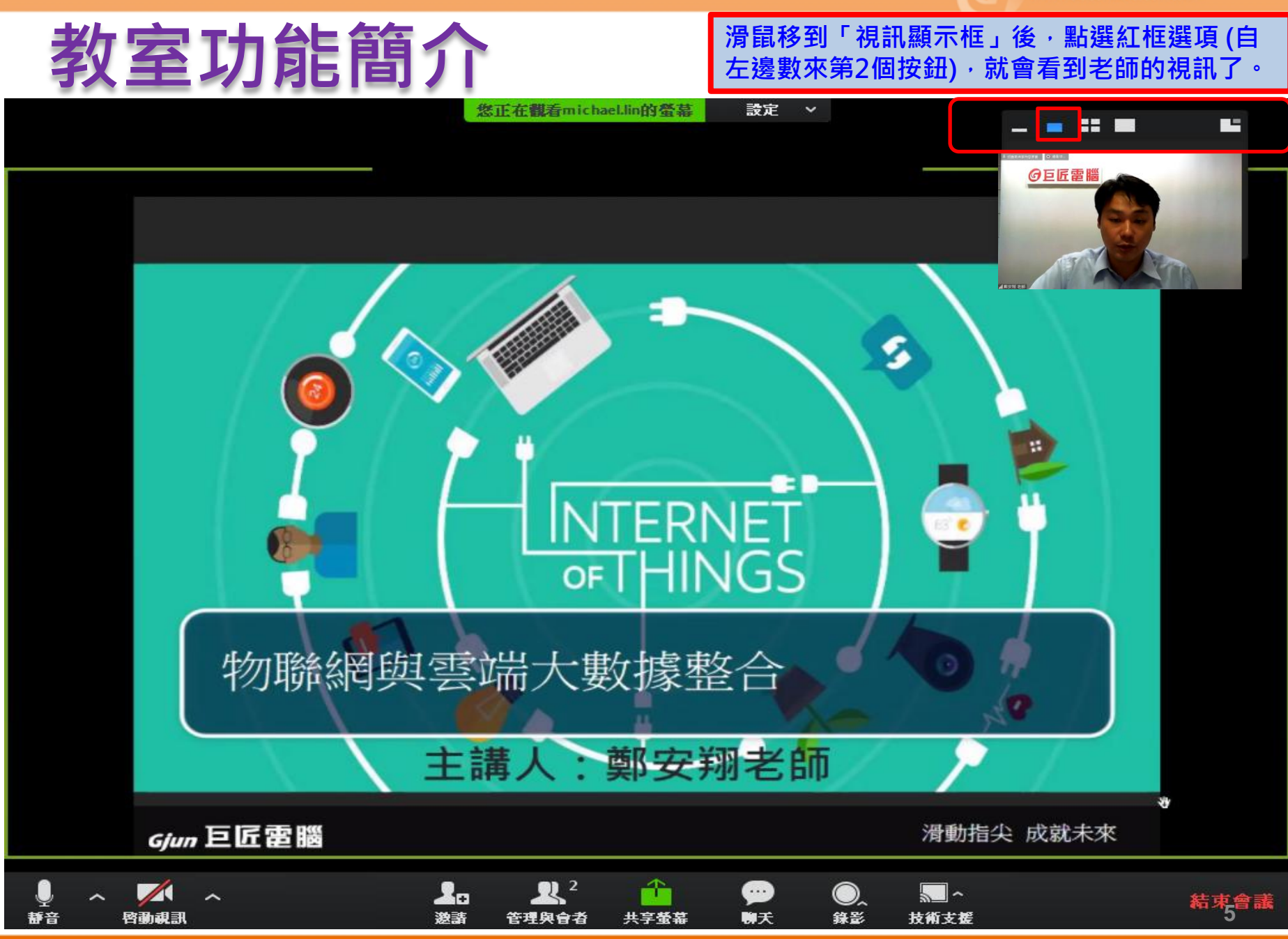

0

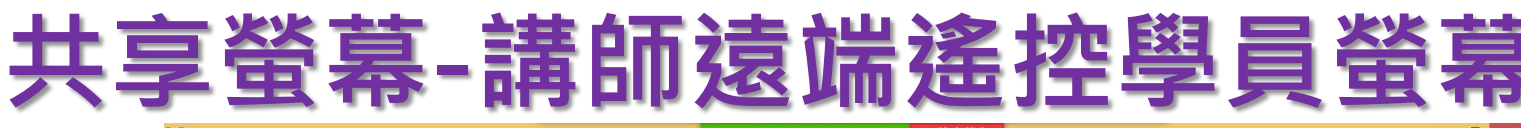

🖌 ID: 712-426-749 🦹 🔲 停止共享

#### 檔案(F) ▼ 列印(P) ▼ 電子郵件(E) 焼錄(U) ▼ 開啟(O) ▼

### 學員收到講師遠端遙控請求·按下"批准"即可請講師操作學員介面不懂之處

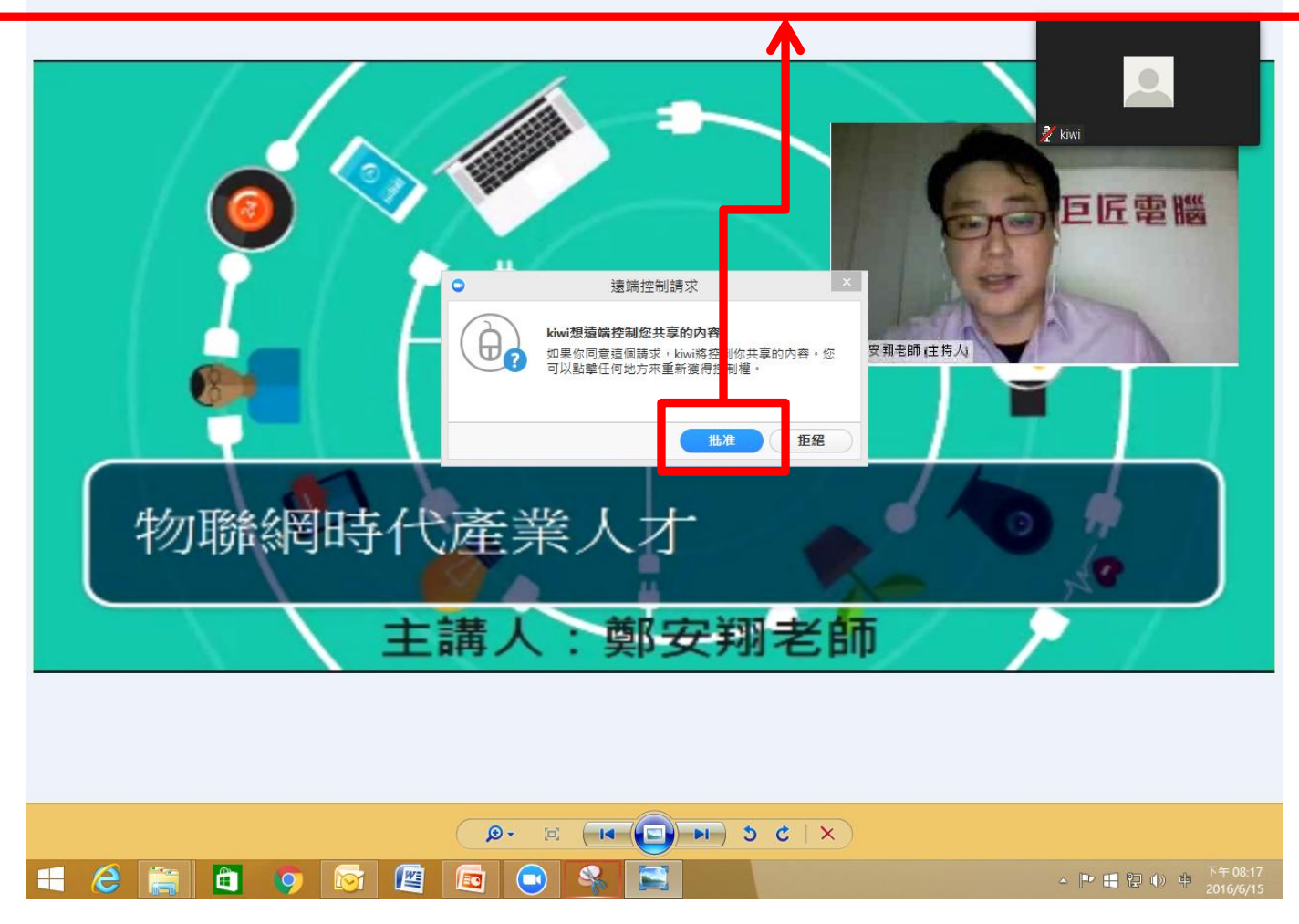

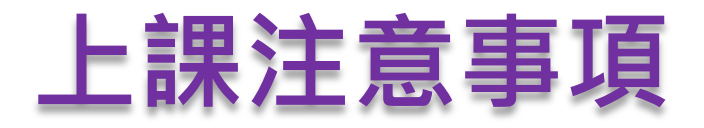

#### 請先暫時關閉以下會影響網路頻寬的程式

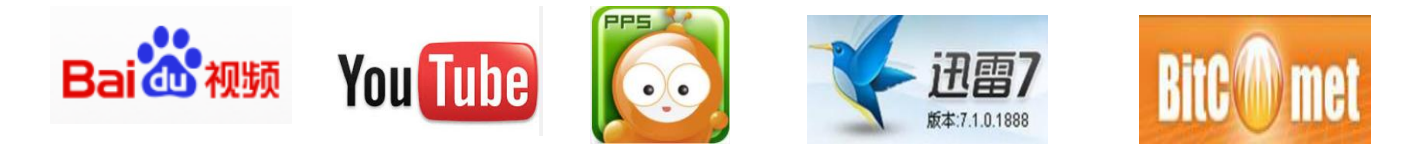

#### 建議使用的設備環境

硬體設備: 桌機或筆記型電腦

作業系統:Windows7以上或 Mac OS 10.5以上

瀏覽器:IE (但IE11除外)、Firefox、Chrome、Safari

有線網路: ADSL/CABLE -10M寬頻上網 (下載速率10MB以上、上傳速率2MB以上)

不建議使用會影響頻寬的連線方式【包含:無線網路、共用頻寬、或是4G分享上網】

注意,若因下述問題導致無法上課或上課異常時,因非屬巨匠的問題,故如有發生,恕無法歸還點數 → Microsoft微軟2014年已經公布停止對Windows XP的支援。若使用XP有問題時可能無法解決。 →手機/平板系統本身不支援很多影音軟體。

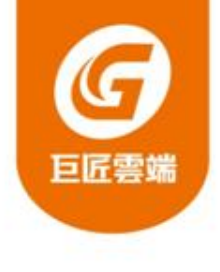

## The End

### 【巨匠IT真人線上課程】 課輔專線: 0800-388-668 (週一~六13:30~22:00) 技服專線: 0800-377-688 (週一~日09:00~22:00)

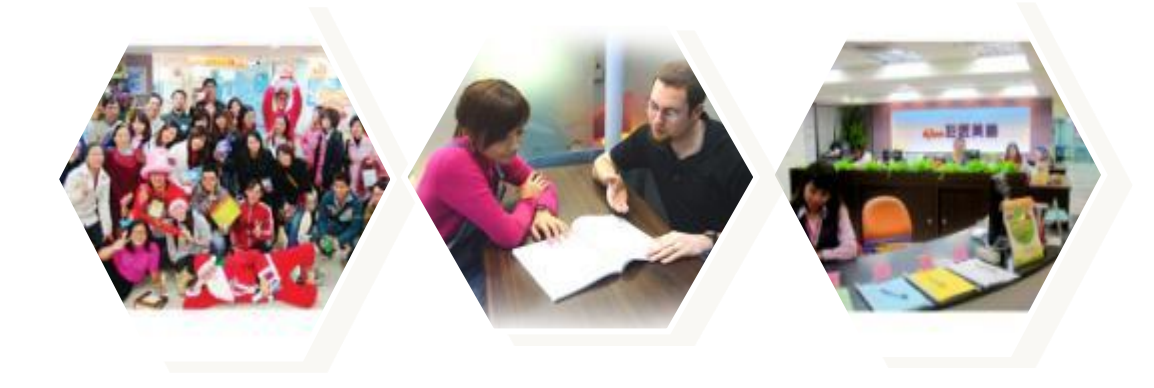